## введение

подключено несколько устройств.

Или перейдите по ссылке

пароль.

I.Регистрация учетной записи

Работа с приложением

## WIFI контроллер (для OC Android)

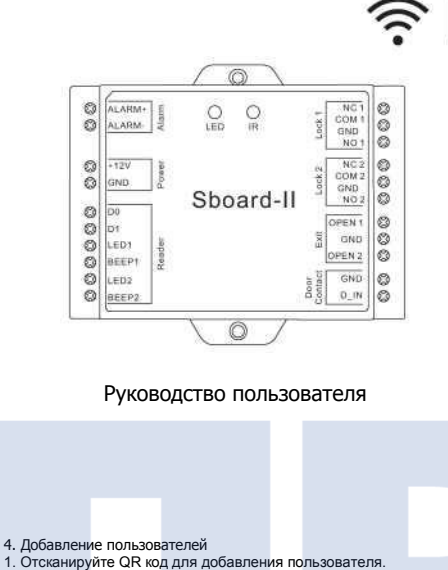

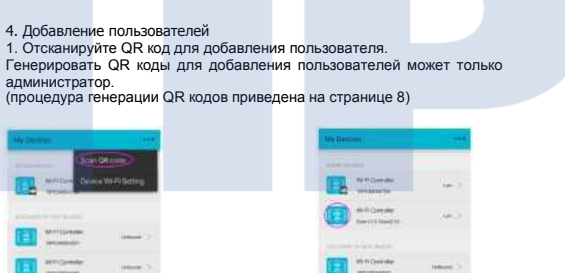

節

6.Настройка устройства 1. Перенаименование устройства

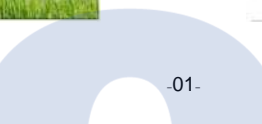

| - Bernar |                                             |   |
|----------|---------------------------------------------|---|
|          |                                             |   |
|          |                                             | - |
|          | Sprinktw                                    |   |
| 3        | ril out al barris,<br>the skill Sign as new |   |
|          |                                             |   |
|          |                                             |   |

После покупки и установки WIFI контроллера в вашем доме вы можете

различных производителей, к одной учетной записи может быть

Google pla (поиск Google Play: "SmartHome Wifi Control")

Убедитесь, что электронный ящик для регистрации действителен и

рабочий. Это необходимо для того, чтобы вы могли восстановить

https://play.google.com/store/apps/details?id=com.gizwits.opensource.appkit

| воспользоваться нашим мобильным приложением. Установив мобильное  | и выключаться,   |
|-------------------------------------------------------------------|------------------|
| приложение на мобильное устройство, вы сможете удалённо открывать | подключение к ро |
|                                                                   | Ниже приведены   |
| входную дверь. Приложение поддерживает морильные устроиства       |                  |

2. Настройка Wi-Fi подключения

как зеленый индикатор "WIFI LED" начнет последовательно включаться и выключаться, это означает, что контроллер не может выполнить оутеру.

Ниже приведены шаги, доступные только для администраторов системы, каждое устройство может иметь только одну учетную запись

Снимите заднюю крышку WIFI контроллера и включите его. Вы увидите,

администратора.

Войдите в учетную запись мобильного приложения используя свои логин

и пароль.

Нажмите кнопку SW14 (Configure/Reset - конфигурация/перезагрузка) и удерживайте ее 5 секунд, пока зеленый индикатор "WIFI LED" не начнет быстро мигать, после этого WIFI контроллер перейдет в режим настройки связи

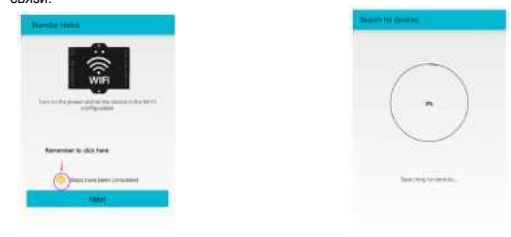

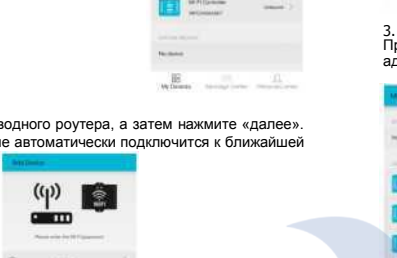

-03-

Приложение записывает такие действия, как открытие/закрытие

Примечание: только администратор имеет необходимые права для

удаления всех записей, обычный пользователь не может выполнить

процедуру удаления всех записей. Администратор может

просматривать все записи журнала (время открытия/закрытия),

двери и записи, когда устройство находилось онлайн/офлайн.

|                                 |          |             | .02.     |           |       |
|---------------------------------|----------|-------------|----------|-----------|-------|
|                                 |          |             |          |           |       |
|                                 |          |             |          |           |       |
| <ol><li>Восстановлени</li></ol> | ие настр | оек по ум   | олчаник  | D         |       |
| После включени                  | я данно  | й функци    | и устрой | іство пер | bexo, |
| оффлайн. Далее                  | е настро | йка устро   | йства пр | оводитс   | явс   |
| с шагами 2 и                    | 3 на о   | странице    | 3 для    | добавле   | ения  |
| (примечание: да                 | анная п  | роцедура    | удаляе   | т учетн   | ые    |
| пользователей).                 |          |             |          |           |       |
| Converse tentang                |          | My Desiry . |          |           | NCO.  |
| table to the entry              |          |             |          |           |       |

записи всех

|            | I gold the present of woman in | Like          |  |
|------------|--------------------------------|---------------|--|
|            | LI (New)                       |               |  |
|            |                                |               |  |
|            |                                | Contraction ( |  |
|            |                                |               |  |
|            | -02-                           |               |  |
|            |                                |               |  |
| ие настрое | ек по умолчани                 | ю             |  |

Введите пароль беспроводного роутера, а затем нажмите «далее». Примечание: приложение автоматически подключится к ближайшей сети.

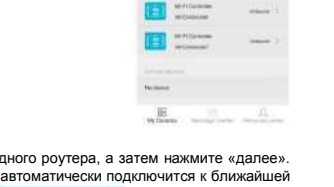

|    |            |        |     |     |      |       |        | -0   | Z-  |
|----|------------|--------|-----|-----|------|-------|--------|------|-----|
|    |            |        |     |     |      |       |        |      |     |
| ~  | D          |        |     |     |      |       |        |      |     |
| 3  | восстано   | эвле   | ені | лe  | нас  | Tpoel | к по у | мол  | ча  |
| П  | осле вклн  | оче    | ни  | яд  | цанн | юйd   | рункці | ии у | /CT |
| 0  | ффлайн.,   | Дал    | ee  | на  | астр | ойка  | устр   | ойс  | гва |
| с  | шагами     | 2      | и   | 3   | на   | стр   | анице  | 3    | д   |
| (г | римечани   | 1e:    | да  | анн | ая   | проь  | цедура | аy   | дал |
| п  | ользовате  | лей    | i). |     |      |       |        |      |     |
| E  | TANKER     | setan; |     |     |      | Mathe | -      | 7    |     |
| H  | an fa sure |        |     |     |      | _     |        | -    |     |
|    | 1          |        |     |     |      |       |        |      |     |

Выполните сопряжение WIFI контроллера с приложением.

-07-

-04-

2. Администратор может передавать доступ к управлению замком

рядовому пользователю. Подробно процедура рассмотрена на

странице 8, шаг 8)

-05-

течение минуты устройство перейдет в режим оффлайн, после чего

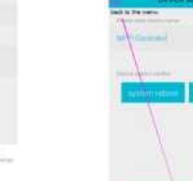

|   | <ol> <li>Операция вывода устроиства из сопряжения</li> </ol>    |
|---|-----------------------------------------------------------------|
|   | Примечание: если администратор выводит устройство из            |
|   | сопряжения, все пользователи лишаются возможности открыть       |
| ł | дверь. Если устройство из сопряжения выводит рядовой            |
| 1 | пользователь, доступ к функции открытия двери теряет только он, |
| ł | других пользователей данное ограничение не затрагивает.         |

-06-

4. C Пр

ИЗ ыть

одит в режим соответствии устройства

3. Сопряжение устройства администратор.

7. Журнал рабочих записей

Очистка всех записей

включая записи рядовых пользователей.

Примечание: первый пользователь, добавленный в систему

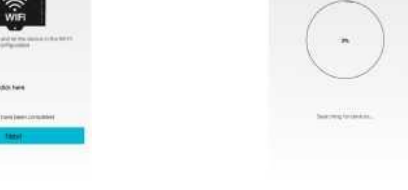

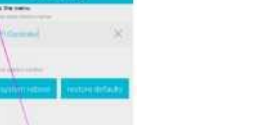

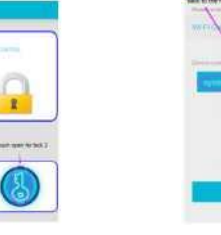

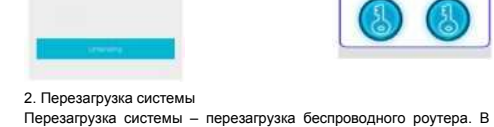

снова подключится к сети.

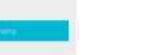

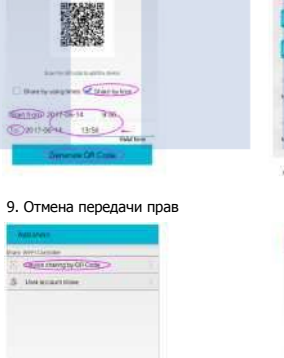

-12-

-08-

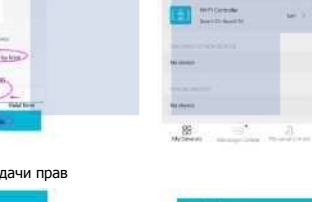

E Contraction

100

напрямую.

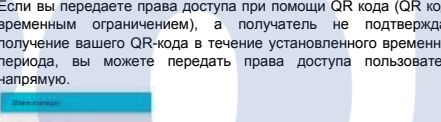

side to chiefe share hidor

-13-

- BE DROOM AND

Rorren and Andrewson

Если вы передаете права доступа при помощи QR кода (QR код с временным ограничением), а получатель не подтверждает получение вашего QR-кода в течение установленного временного периода, вы можете передать права доступа пользователю

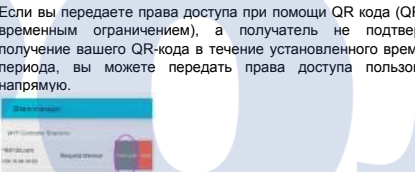

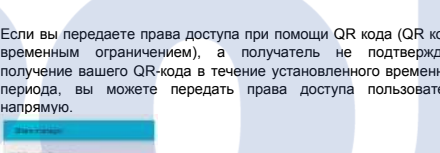

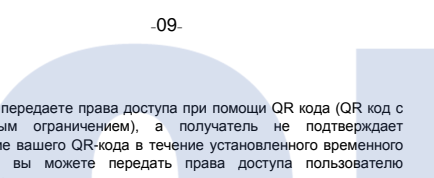

Apd Low Account

2. Изменение пароля

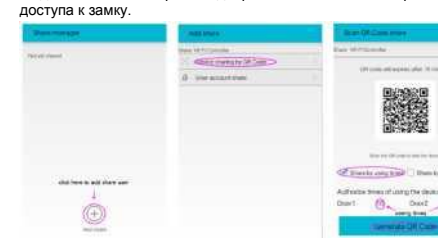

Генерирование QR кода для временного доступа.

Право доступа к двери на временной основе. Вы можете передавать право доступа для ваших гостей и тех, кто посещает вас

Например, вы можете передать право доступа для 10 посещений

тогда после 10 открытий двери пользователь потеряет право Task oight Dask its Dent D

Carettanan Children Mark in case of these

-11-

Создание QR кода с временной привязкой. Например, вы можете задать время/период времени, когда получатель QR кода будет иметь доступ к входной двери.

| AN DEVEN                                                                                                    | ***  |
|----------------------------------------------------------------------------------------------------|------|
| in the second second se |      |
| The second second                                                                                                    | -    |
| <b>•••</b>                                                                                                    | 50 U |
| and a                                                                                                    |      |
|                                                                                                    |      |
| Re banks                                                                                                    |      |
| 85                                                                                                    |      |

Прием / отклонение передачи прав Данная функция применима только при передаче прав пользователю, имеющему учетную запись.

1244

nine

.L. \_\_ \_\_

нерегулярно.

Передача прав по QR коду

٢

10

shit to the of he

-Non-shaped in 1927

-----

-----

Метод 2

A

8. Передача прав управления

1. Только администратор может передавать права на управление

2. Процедура передачи прав другому пользователю должна быть

подтверждена получателем, только в этом случае она считается

Постоянное право доступа к входной двери. Вы можете передать право доступа членам вашей семьи или коллегам (для передачи прав получатель должен зарегистрировать свое мобильное

Примечание:

действительной. Передача прав пользователем

устройством третьим лицам.

устройство в приложении) Метод 1

Here.

- 75 - ---

SC Dist BOARD Parts

3

10. Другое

1. Центр сообщений.

CH.

-10-

3. Сброс к заводским настройкам Нажмите кнопку SW14 (Configure/Reset – конфигурация/перезагрузка) и удерживайте ее в течение 10 секунд пока зеленый индикатор "WIFI LED" не начнет непрерывно светиться, после этого WIFI контроллер перезагрузится и вернется к заводским настройкам.

-14-